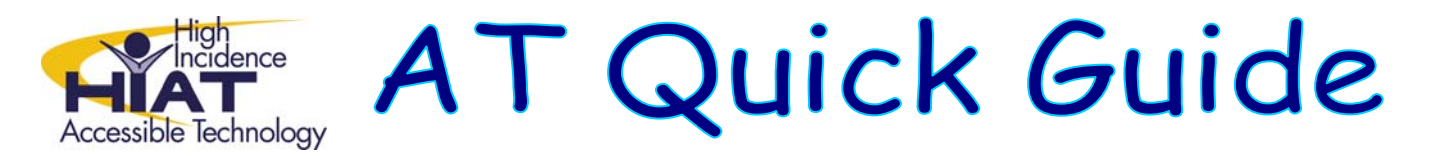

# Join the E-TIPS Google Group!

### First, create a Google Account.

If you already have a Google account, you can skip to "Join the Google Group" – step 4. You'll need to know your login and password to join the E-TIPS Google group, so you might want to try to log in at <u>www.google.com</u> to make sure.

1. Go to <u>https://www.google.com/accounts/NewAccount</u>. Fill in the required information.

| e.g. myname@example.com. This will<br>account.<br>■ Password strength:<br>■ Uncheckths box ¥you<br>are using a shared<br>computer.<br>■ Remember me on this computer.<br>Creating a Google Account will enable Web History is<br>a feature that will provide you with a more personalized<br>experience on Google Itat includes more relevant search results<br>and recommendations. Leam More<br>■ Enable Web History.                                                                                                    |
|----------------------------------------------------------------------------------------------------|
| e.g. myname@example.com. This will voltook address.<br>account.<br>Minimum of 8 characters in length.                                                                                                    |
| account.                                                                                                    |
| Minimum of 8 characters in length.         Minimum of 8 characters in length.         Uncheckthis box if you are using a shared computer.         Image: Coople Account will enable Web History. Web History will an able Web History. Web History as fasture that will provide you with a more personalized experience on Google that includes more relevant search results and recommendations. Learn More Enable Web History.         Image: Image: I |
| Minimum of 8 characters in length.<br>↓ Uncheck this box if you<br>are using a shared<br>computer.<br>↓ Creating a Google Account will enable Web History. Web History<br>is a feature that will provide you with a more personalized<br>experience on Google that includes more relevant search results<br>and recommendations. Learn More<br>↓ Enable Web History.<br>↓ Inited States                                                                                                    |
| Remember me on this computer.     Creating a Google Account will enable Web History. Web History is a feature that will provide you with a more personalized experience on Google that includes more relevant search results and recommendations. Learn More     Imited States                                                                                                    |
| <ul> <li>✓ Remember me on this computer.</li> <li>Creating a Google Account will enable Web History. Web History is a feature that will provide you with a more personalized experience on Google that includes more relevant search results and recommendations. Learn More</li> <li>✓ Enable Web History.</li> </ul>                                                                                                    |
| Creating a Google Account will enable Web History. Web History<br>is a feature that will provide you with a more personalized<br>experience on Google that includes more relevant search results<br>and recommendations. Learn More<br>Enable Web History.                                                                                                    |
| M Enable Web History.                                                                                                    |
| United States                                                                                                    |
| _                                                                                                    |
| Type the characters you see in the picture below.                                                                                                    |
| Letters are not case-sensitive                                                                                                    |
| Please check the Google Account information you've entered abov                                                                                                    |
| (feel free to change anything you like), and review the Terms of<br>Service below.                                                                                                    |
| Printable Versio                                                                                                    |
| Google Terms of Service                                                                                                    |
| Welcome to Google!                                                                                                    |
| 1. Your relationship with Google                                                                                                    |
|                                                                                                    |
| By clicking on 'I accept' below you are agreeing to the <u>Terms of</u><br><u>Service</u> above and the <u>Privacy Policy</u> .                                                                                                    |
| Laccent Create my account                                                                                                    |
|                                                                                                    |

- 2. Click "I accept. Create my account."
- 3. Check your email now and respond to the email verification.
  - This step is very important. You MUST check your email and click the link that Google sends you.

| If you used your MCPS email address as your log in, you may not receive the verification email from Google. If this occurs, just proceed with step 4. At a certain point, you will be presented with the following message:                                                                                                    |
|----------------------------------------------------------------------------------------------------|
| The account you attempted to sign in to is not yet activated. The associated <u>email address needs</u> verification. In order to verify that the email address assi<br>have sent an email message to that address. To activate your Google choose this option<br>To have the verification email resent to <b>bastiani@yahoo.com</b> , <u>click here</u> . |
| Although your Google account will not be fully activated until the verification step is completed, you may continue to use the service with limited access.                                                                                                    |
| If you mistakenly entered the wrong email, please <u>click here</u> to change your email address.                                                                                                    |
| At this point, choose the option to have the verification email resent and try again.                                                                                                    |

### Join the Google group

4. Go to http://groups.google.com/group/etips

| You'll get this n                                                                                                    | nessage:                                                                                                    |
|----------------------------------------------------------------------------------------------------|----------------------------------------------------------------------------------------------------|
| S ETIPS                                                                                                    |                                                                                                    |
| You cannot view the group's content or partice<br>You must be signed in and a member of this group<br>Sign in to Google Groups<br>• Sign in and apply for membership or contact | ipate in the group because you are not currently a member. Members must be approved before joining<br>to view its content. |

5. Click on "Sign in and apply for membership"

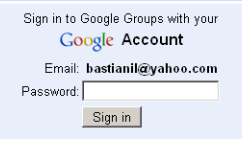

- 6. Sign in and give yourself a nick name.
- 7. Fill out the options for joining the group.

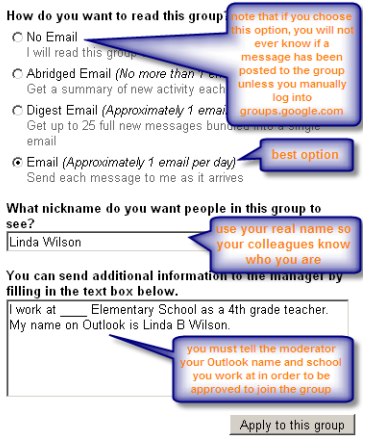

- It's best to use your real name as the nick name for this group. Since this is a professional collaboration space, you'd like your colleagues to know who they are talking to.
- You MUST type additional information including your Outlook name and work location so that the moderator of the group can verify that you work for MCPS. Even if you haven't taken an E-TIPS class, you can join the group, but you must be an MCPS employee.

## 8. Wait for approval.

One of the group managers will have to approve your request before you start receiving email from the E-TIPS Google group. You will receive a confirmation email when you are approved.

#### What you can do as a member

- <u>Receive emails from the group</u> as long as you didn't choose "no email" as your subscription option when you joined, you'll get an email when there is a post to the group.
- <u>Send emails to the group</u> Have a comment or a question for the E-TIPS community? You can send an email to the entire group by addressing it to <u>etips@googlegroups.com</u>.
- <u>View archives of past emails to the group</u> You'll need to go to groups.google.com and log in.

Questions, problems? Email Linda Wilson on Outlook.